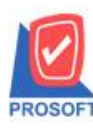

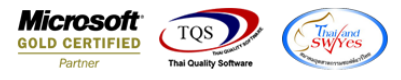

## ระบบ Sale Order

## 🕨 รายงานวิเคราะห์การขายสุทธิเรียงตามกลุ่มลูกค้าสามารถ Design เพิ่มแสดง Column รหัสกลุ่มสินค้าได้

1.เข้าที่ระบบ Sales Order > SO Analysis Reports > วิเคราะห์ขายสุทธิ

| WINSpeed                                                                                                    |                                                                                                    |                                                                                                    |
|----------------------------------------------------------------------------------------------------|----------------------------------------------------------------------------------------------------|----------------------------------------------------------------------------------------------------|
| 🕜 ນ\$ນັກເຫັວຂຢາງຈຳກັດ<br>ອີ — Enterprise Manager<br>ອີ — Accounts Payable<br>ອີ — Accounts Receivable                                                                                                    | SO   Sales Order                                                                                                    | Database : dbWINS_Demo Server : BALLEHZ\SQL2005<br>Branch : สำนักงานใหญ่<br>Login : admin<br>Version: 10.0.0990 Build on 2020-04-06 08:30 |
| Bouger Control      Compare and Bank      Financial Management      General Ledger      Inventory Control      Multicurrency      Petty Cash      Purchase Order      Soles Order      Soles | <ul> <li>สรุปยอดรายสินค้าประจำวัน</li> <li>สรุปยอดรายสินค้าประจำเตือน</li> <li>วิเคราะห์สรุปขายสต</li> <li>วิเคราะห์สรุปขายสรี</li> <li>วิเคราะห์ขอดรายสินค้า/สูกก้าจากมากไปน้อย</li> <li>วิเคราะห์ขอดรายสินค้า/สูกก้าจากมากไปน้อย</li> <li>วิเคราะห์ขอดรายสินค้า/สินค้าจากมากไปน้อย</li> <li>วิเคราะห์ขอดรายสินค้า/สินค้าจากมากไปน้อย</li> <li>จัดอันดับขอดราย - ปริมาณการรายสินค้า</li> <li>เปรียบเทียบขอดราย - ปริมาณการรายสินค้า</li> <li>เปรียบเทียบขอดราย (รายเดือน)</li> <li>เปรียบเทียบเป้าการราย/ขอดราย - นอกตามพนักงาน</li> <li>เปรียบเทียบเป้าการราย/ขอดราย - นอกตามพนักงาน</li> <li>เปรียบเทียบเป้าการราย/ขอดราย - นอกตามพนักงาน</li> <li>เปรียบเทียบเป้าการราย/ขอดราย - นอกตามพนักงาน</li> <li>เปรียบเทียบเป้าการราย/ขอดราย - นอกตามพนักงาน</li> <li>เปรียบเทียบเป้าการราย/ขอดราย - นอกตามพนักงาน</li> <li>เปรียบเทียบเป้าการราย/ขอดราย - นอกตามพนักงาน</li> <li>เปรียบเทียบเป้าการราย/ขอดราย - นอกตามพันกงาน</li> <li>เปรียบเทียบเป้าการราย/ขอดราย - นอกตามพนักงาน</li> <li>เปรียบเทียบเป้าการราย/ของราย- แอกตามพันกงาน</li> <li>เปรียบเกียบเป้าการราย/ของราย- นอกตามพันกงาน</li> <li>เปรียบเกียบเป้าการราย/ของราย- แอกตามพันกงาน</li> <li>เปรียบเกียบเป้าการราย/ของราย- แอกตามพันกงาน</li> <li>เปรียบเกียบเป้าการราย/ของของเขาะ แอกตามพันกงาน</li> <li>เปรียบเกียบเป้าการราย/ของสาย- นอกตามพันกงาน</li> <li>เปรียบเกียบเป้าการราย/ของสาย- นอกตามพันกงาน</li> <li>เปรียบเกียบเป้าการราย/ของสาย- นอกตามพันกงาน</li> <li>เปรียบเกียบเป้าการราย/ของสาย- นอกตามพันกงาน</li> <li>เปรียบเกียบเป้าการราย/ของสาย- นอกตามพันกงาน</li> <li>เปรียบเกียบเป้าการราย/ของสาย- นอกตามพันกงาน</li> <li>เปรียบเกียบเป้าการราย/ของสาย- นอกตามพันกงาน</li> <li>เปรียบเกียบเป้าการราย/ของสาย- นอกตามพันทรงราน</li> </ul> |                                                                                                    |

2.เลือก Range Option เพื่อดูข้อมูล Click > Design

| [รายงานวิเครา                                                           | าะห์การขาย                                             | สุทธิ-                          | เรยงตา     | มหมวดสน | เค้า] |                                 |                                            |                                       |                                                                 |                                       |                              |                         | an the second                |                        |                            | 1000                                     |                                                            |
|-------------------------------------------------------------------------|--------------------------------------------------------|---------------------------------|------------|---------|-------|---------------------------------|--------------------------------------------|---------------------------------------|-----------------------------------------------------------------|---------------------------------------|------------------------------|-------------------------|------------------------------|------------------------|----------------------------|------------------------------------------|------------------------------------------------------------|
| Report Tool                                                             | View W                                                 | ndow                            | Help       | _       |       |                                 |                                            |                                       |                                                                 |                                       |                              |                         |                              |                        |                            |                                          |                                                            |
| ا 🔁 🙆                                                                   | 7 🛛 🖬 1                                                | 1                               | <b>X</b> ( | 🍋 💷 ք   |       |                                 |                                            | 1 7                                   |                                                                 | □ ×                                   | Resize: 100                  | % ▼ Zo                  | om: 100% 💌                   | ]                      |                            |                                          |                                                            |
|                                                                         |                                                        |                                 |            | Design  |       |                                 |                                            |                                       |                                                                 |                                       |                              |                         |                              |                        |                            |                                          |                                                            |
|                                                                         |                                                        |                                 |            |         |       |                                 |                                            | บ้                                    | ริษัท ตัวอย่า                                                   | ง จำกัด                               |                              |                         |                              |                        |                            |                                          |                                                            |
|                                                                         |                                                        |                                 |            |         |       |                                 | รายงานวิเค                                 | ราะห์ก                                | าารขายสทธิ                                                      | - เรียงตามา                           | เมวดสินค้า                   |                         |                              |                        |                            |                                          |                                                            |
|                                                                         |                                                        |                                 |            |         |       |                                 |                                            |                                       |                                                                 |                                       |                              |                         |                              |                        |                            |                                          |                                                            |
|                                                                         |                                                        |                                 |            |         |       |                                 |                                            |                                       |                                                                 | <b>z.</b>                             |                              |                         |                              |                        |                            |                                          |                                                            |
|                                                                         |                                                        |                                 |            |         |       |                                 |                                            | วากวันเ                               | ที่ 01/01/2563                                                  | ถึง 08/04/256                         | 3                            |                         |                              |                        |                            |                                          |                                                            |
|                                                                         |                                                        |                                 |            |         |       |                                 | ,                                          | วากวันท่                              | N 01/01/2563                                                    | ถึง 08/04/256                         | 3                            |                         |                              |                        |                            |                                          |                                                            |
| พิมพ์วันที่: os เมษาะ                                                   | 811 2563 <b>128</b> 1:                                 | 09:51                           |            |         |       |                                 |                                            | วากวันท์                              | ที่ 01/01/2563                                                  | <b>ปิ้</b> ง 08/04/256                | 3                            |                         |                              |                        |                            |                                          | หน้า1/1                                                    |
| พิมพ์วันที่: os เมษา<br>รหัสหมวดสินค้า                                  | ยน 2563 เวลา:<br>ชื่อหมวดสิน                           | )9:51<br>ค้า                    |            |         |       |                                 | <                                          | มากวันท์<br>มายเชื่อ                  | ñ 01/01/2563<br>=====> ≪                                        | ถึง 08/04/256<br>===== จาย            | 3                            | :==== รับคืน/           | ลลหนี้ ====> <               | เที่มา                 | ณี้=====> <=               | 533                                      | หน้า1/1<br> >                                              |
| พิมพ์วันที่: อร เมษพ<br>รพัลหมวดลินด้า<br>รพัสสินด้า                    | ยน 2563 เวลา:<br>ชื่อหมวดสิน<br>ชื่อสิ่                | 19:51<br>ล้า<br>เค้า            |            |         |       | หน่วยนับ                        | <<br>ອ່ານ                                  | อากวันที่<br>มายเชื่อ<br>วน           | ที่ 01/01/2563<br>=====> ≪<br>จำนวนเงิน                         | ขึ้ง 08/04/256<br>====== ขาย<br>จำนวน | 3<br>หต=====> ·<br>จำนวนเงิน | :==== รับคืน/<br>จำนวน  | ลดหนี้ ====> ≪<br>จำนวนเงิน  | ====== เพื่มา<br>จำนวน | ณี้> <=<br>จำนวนเงิน       | รวว<br>จำนวน                             | หน้า 1 / 1<br>J=====><br>จำนวนเงิน                         |
| พิมท์วันที่: อร เมษา<br>รทัสทมวดสินค้า<br>รทัสสินค้า<br>None            | ยน 2563 เวลา:<br>ชื่อหมวดสิน<br>ชื่อสิา                | <sup>39:51</sup><br>ล้า         |            |         |       | หน่วอนับ                        | < เ<br>จำน                                 | วากวันที่<br>มายเชื่อ<br>วน           | ที่ 01/01/2563<br>====> <<br>จำนวนเงิน                          | ถึง 08/04/256<br>===== จาย<br>จำนวน   | 3<br>หต=====><br>จำนวนเงิน   | :==== รับคืืน/<br>จำนวน | ลดหนี้ ====> ≪<br>จำนวนเงิน  | = เทิ่มา<br>จำนวน      | เนื้=====> <=<br>จำนวนเงิน | รวร<br>จำนวน                             | หน้ำ1/1<br>J=====⇒<br>จำนวนเงิน                            |
| พิมพ์วันที่: 08 เมษาเ<br>รทัลทมวดอินค้า<br>รทัสสินค้า<br>None<br>DM-001 | ยน 2563 เวลา:<br>ชื่อหมวดอิน<br>ชื่อสิ่<br>ผลไม่       | <sup>39:51</sup><br>ล้า<br>เค้า |            |         |       | หน่วอนับ<br>กิโลกรัม            | <<br>ຈຳນ<br>1                              | วากวัน1<br>มายเชื่อ<br>วน<br>00       | ที่ 01/01/2563<br>====> <<br>จำนวนเงิน<br>5,000.00              | ซึ่ง 08/04/256<br>จาย<br>จำนวน        | 3<br>ชุต=====><br>จำนวนเงิน  | :==== รับคืน/<br>จำนวน  | ลดทนี้====> ⇔<br>จำนวนเงิน   | ====== เพิ่มา<br>จำนวน | ณี้=====⇒ ⇔<br>จำนวนเงิน   | 533<br>จำนวน<br>1.00                     | หน้า 1 / 1<br>J=====><br>จำนวนเงิน<br>5,000.00             |
| พิมท์วันที่: 08 เมษา<br>รทัสหมวลสินค้า<br>รทัสลินค้า<br>None<br>DM-001  | ยน 2563 เวลา:<br>ชื่อทมวดสิน<br>ชื่อสิ<br>ผลไม่<br>รวม | <sup>09:51</sup><br>ค้า<br>1    | รายการ     |         |       | หน่วยนับ<br>กิโลกรัม<br>รวมเจิง | ،<br>جــــــــــــــــــــــــــــــــــــ | มากวัน1<br>มายเชื่อ<br>มน<br>00<br>00 | ที่ 01/01/2563<br>====>> ≪<br>จำนวนเงิน<br>5,000.00<br>5,000.00 | ถึง 08/04/256<br>===== งาย<br>จำนวน   | 3<br>ชด=====> ·<br>จำนวนเงิน | :==== รับคืน/<br>จำนวน  | อดหนี้ ====> ≪ะ<br>จำนวนเงิน | เพื่มห<br>จำนวน        | ณี้=====> <ะ<br>จำนวนเงิน  | <del> รวร</del><br>จำนวน<br>1.00<br>1.00 | หน้า 1 / 1<br>J=====><br>จำนวนเงิน<br>5,000.00<br>5,000.00 |

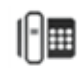

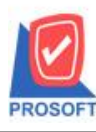

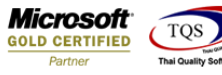

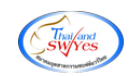

3.Click ขวา เลือกAdd... > Column

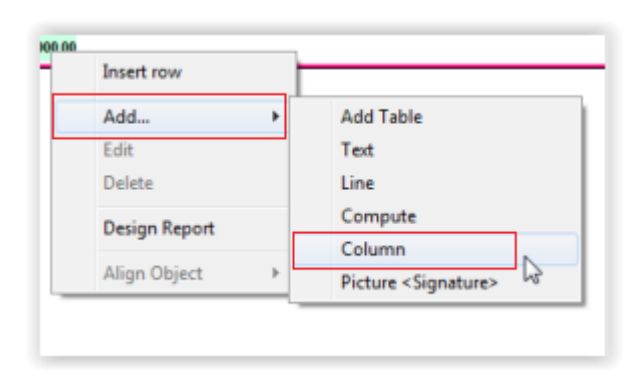

4.เลือก column goodgroupcode, goodgroupname

| Select Column                                                                            |                                                                                                    |
|------------------------------------------------------------------------------------------|----------------------------------------------------------------------------------------------------|
| ເຈັລາ Column 🏾 😒 go                                                                      | xxxxxxxxxxxxxxxxxxxxxxxxxxxxxxxxxxxxxx                                                                                                    |
| Band header 900<br>acros Center 900<br>sau None 900<br>Style Edit 900<br>afria 100 X 900 | odbrandcode : !<br>odbrandname : !<br>odbrandname : Śarwaraławińn<br>odcatenameeng : !<br>odgroupcode : !<br>odgroupname : !<br>odgroupname : ! |
| ≇• 100 Y                                                                                 | 10 ซิ Text ซีเรียน<br>ตัวอย่าง Example                                                                                                    |
| OK ↓Close                                                                                | 🔲 พื้นหลังโปร้งใส (Transparent)                                                                                                    |

5.ขั้นตอนการ Save ให้เข้าที่ Tool > Save Report...

|       | Sort               | <b>R</b> # (1) | 🖬 🚯 🕪 💠                                   | ¢ 📢          | ₹ II O              | <b>—</b> ×       | Resize: 100% | ▼ Zoo            | m: 100% 💌 |       |           |       |           |  |  |  |
|-------|--------------------|----------------|-------------------------------------------|--------------|---------------------|------------------|--------------|------------------|-----------|-------|-----------|-------|-----------|--|--|--|
|       | Filter             |                |                                           |              |                     |                  |              |                  |           |       |           |       |           |  |  |  |
|       | Save As            |                |                                           |              | ນຮີພັກ ອ້າວຍ່າ      | น ลำอัด          |              |                  |           |       |           |       |           |  |  |  |
| EM    | Save As Report     | N              | มายากต่องของของของของ<br>เรียงอาการสินส้า |              |                     |                  |              |                  |           |       |           |       |           |  |  |  |
|       | Save Report        | 13             | 10                                        | 4 IN JUNY 16 | ทการขายสุทธ<br>เหล่ | - 698)40109<br>• | NANKANI      |                  |           |       |           |       |           |  |  |  |
|       | Manage Report      |                |                                           | อากว         | JNN 01/01/2563      | 84 08/04/256     | 3            |                  |           |       |           |       |           |  |  |  |
| a.d   | Save As Excel      |                |                                           |              |                     |                  |              |                  |           |       |           |       |           |  |  |  |
| 241   | Excel              |                |                                           | 400          | t                   |                  | a            |                  |           |       | 4         |       | Ma11/1    |  |  |  |
| พัสสิ | Export !           |                | หน่วยนับ                                  | จำนวน        | จำนวนเงิน           | จำนวน            |              | รับคน ม<br>จำนวน | จำนวนเงิน | จำนวน | จำนวนเงิน | จำนวน | จำนวนเงิน |  |  |  |
|       | Import !           |                |                                           |              |                     |                  |              |                  |           |       |           |       |           |  |  |  |
| M-01  | Font               |                | กิโลกรับ                                  | 1.00         | 5,000.00            |                  |              |                  |           |       |           | 1.00  | 5,000.00  |  |  |  |
|       | Design             |                | รวมเงิน                                   | 1.00         | 5,000.00            |                  |              |                  |           |       |           | 1.00  | 5,000.00  |  |  |  |
|       | Select Column      |                | รวมเงินทั้งสิ้น                           | 1.00         | 5,000.00            |                  |              |                  |           |       |           | 1.00  | 5,000.00  |  |  |  |
| _     | Hide Report Header |                |                                           |              |                     |                  |              |                  |           |       |           |       |           |  |  |  |
|       |                    |                |                                           |              |                     |                  |              |                  |           |       |           |       |           |  |  |  |

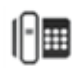

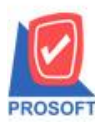

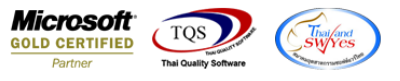

6.เลือก report.pbl > Click เช็กถูกหน้าช่อง ถามเมื่อให้ดึงรายงานต้นฉบับ > Save > OK

| Save Report                                                          | 22                                                                                                    |
|----------------------------------------------------------------------|----------------------------------------------------------------------------------------------------|
| Path เก็บรายงาน<br>[C:\Program Files (x86)\Prosoft\WINSpeed\         | 2 🔽 อามเมื่อให้ดึงรายงานต้นฉบับ 📕                                                                                                    |
| report.pbl<br>1                                                      | <ul> <li>Image: Straight of the second state of the second state of the second st</li></ul> |
| <pre>#ร้างที่เก็บใหม่<br/>Path ใหม่<br/>ชื่อที่เก็บ report.pbl</pre> | บันทึกรายงาน<br>ซึ่อที่เก็บ dr_sosalenet_cate<br>หมายเหตุ [[a][PROSOFT-PC][08/04/2020]                                                                                                    |

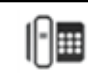